1) Acesse a base (<u>www.eptis.org</u>) você verá a tela da Figura 1 abaixo

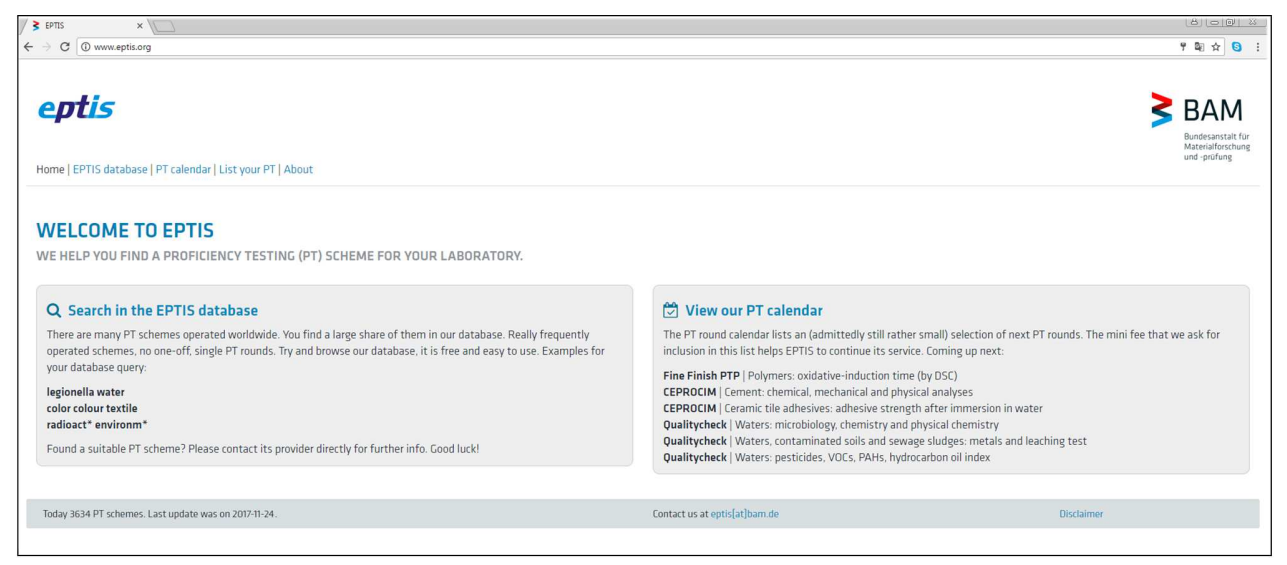

Figura 1: Tela de acesso da homepage do ETIS, www.eptis.org

Nesta tela, clique no botão " Search in the EPTIS database". Você verá a tela da Figura 2 seguinte.

 A tela da Figura 2 abaixo serve para uma pessoa consutar um PEP ou, se for um provedor de ensaio de proficiência, fazer o *login* na base para submeter ou atualizar informações de um PEP da sua organização.

| uro bittor                    | //www.optic.ham.do                                     | lantis Allah Caareh legain                                                                        |                                                                                                    |                                                                                                    |                                                                                                    | _                                                     |
|-------------------------------|--------------------------------------------------------|---------------------------------------------------------------------------------------------------|----------------------------------------------------------------------------------------------------|----------------------------------------------------------------------------------------------------|----------------------------------------------------------------------------------------------------|-------------------------------------------------------|
| pt                            | is                                                     |                                                                                                   | I                                                                                                    |                                                                                                    | 3                                                                                                    | BAN<br>Bundesanstal<br>Materialforsch<br>und -prüfung |
| iearcl<br>Type ir             | n a Proficier                                          | <b>icy Testing (PT) scheme in the d</b>                                                           | atabase                                                                                                    |                                                                                                    | Q SEARCH                                                                                                    | RESET                                                 |
|                               | <b>Q</b> cc                                            | DUNTRY -                                                                                          | ▲ TESTING FIELDS -                                                                                                    | PRODUCT GROUPS -                                                                                                    | ✓ ACCREDITATION -                                                                                                    |                                                       |
|                               |                                                        |                                                                                                   | ← Previous Page 1 of 182 (                                                                                                    | Hits 1 to 20 of 3636) Next                                                                                                    |                                                                                                    |                                                       |
| ID                            | COUNTRY                                                | PT PROVIDER                                                                                       | PT SCHEME                                                                                                    |                                                                                                    | I₹LAS                                                                                                    | T CHANGED                                             |
| ID<br>14411                   | COUNTRY<br>Bosnia and<br>Herzegovina                   | PT PROVIDER<br>Q Institute of Metrology of Bosnia and<br>Herzegovina                              | PT SCHEME                                                                                                    | d and silver alloys <i>[Othedivanje sadržaja zlata i srebra u zlatnim srebr</i>                                                                 | IF LAS                                                                                                    | T CHANGED                                             |
| ID<br>14411<br>24927          | COUNTRY<br>Bosnia and<br>Herzegovina<br>Italy          | PT PROVIDER Q Institute of Metrology of Bosnia and<br>Herzegovina Q IQC srl                       | PT SCHEME       O Determination of gold and silver in gold       O Dial Cauge calibration (taratura compared)                                            | d and silver alloys (Određivanje sadržaja zlata i srebra u zlatnim srebr<br>tori a quadrante)                                                   | IF LAS           enim legurama]           2017-11-20           2017-11-20                                                           | r changed                                             |
| ID<br>44411<br>24927<br>24933 | COUNTRY<br>Bosnia and<br>Herzegovina<br>Italy<br>Italy | PT PROVIDER<br>Q. Institute of Metrology of Bosnia and<br>Herzegovina<br>Q. IQC srl<br>Q. IQC srl | PT SCHEME<br>© Determination of gold and silver in gol<br>© Dial Gauge calibration ( <i>taratura compara</i><br>© Force Verification of Testing Machines | d and silver alloys (Odredivanje sadržaja zlata i srebra u zlatnim srebr<br>tori a quadrante)<br>[Taratura scala in forza di macchine di prova] | IF LAS           entim legurama]         2017-11-20           2017-11-20         2017-11-20           2017-11-20         2017-11-20 | r changed                                             |

Figura 2: Tela de consulta, login ou registro na base de dados EPTIS

Fev/2018

3) Para pesquisar não é preciso fazer "*login*". Esta tela informa o número de PEP existentes na base no momento do acesso (3636) e o número de páginas (182) para se ver todos os PEP.

## **OBSERVAÇÃO**

Lembre-se o número de PEP pode variar de um dia para outro em função de serem muitos países e a base poder ser atualizada a cada dia.

4) A pesquisa pode ser feita através de palavras chaves (*keywords*) em inglês na caixa de pesquisa onde consta "*Type in one or more keywords*" da Figura 3 abaixo.

Search a Proficiency Testing (PT) scheme in the database

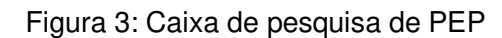

Q SEARCH

Por exemplo, usaremos a palavra água para pesquisar PEP sobre água.

Digite "*water*" na caixa e clique no botão "**SEARCH**". São cerca de 800 PEP. São muitos PEP para a busca, então devemos refinar a pesquisa empregando variantes que desejamos. Por exemplo.

Para água servida digite "*wastewater*" na caixa e tecle "**SEARCH**". São 33 PEP;

Para efluente, digite "*effluent*" na caixa e tecle "**SEARCH**". São 11 PEP;

Para água potável, digite "*potable water*" na caixa e tecle "**SEARCH**". São cerca de 800 PEP. Isso ocorre em função da pesquisa ser feita com as duas palavras separadamente. Digite agora "potable and water" e tecle "**SEARCH**". São apenas 18 PEP.

Pesquise com outra possibilidade para água potável;

Digite "drinking water" na caixa e tecle "SEARCH". São cerca de 1300 PEP.

Como se pode observar é importante usar a álgebra booleana pois, da mesma forma que com *"potable water*", procurar usando *"drinking water*" corresponde a usar *"drinking OR water*". Digite na caixa *"drinking AND water*" na caixa e tecle *"SEARCH*". São 197 PEP.

- 5) O botão "*RESET*" limpa a pesquisa.
- 6) Outra possibilidade de busca é usar os filtros que se encontram na segunda linha: Por países: selecione o(s) país(es) desejados na caixa "*COUNTRY*"; Pela classe de ensaio: selecione a(s) área(s) desejadas na caixa "*TESTING FIELDS*"; Pela área de atividade: selecione a(s) área(s) de atividade(s) desejada(s) na caixa "*PRODUCT GROUPS*"; Pela acreditação: selecione o tipo de PEP desejado na caixa "*ACCREDITATION*".

Por exemplo, digitando na caixa de pesquisa "*drinking and water*" e teclar no botão "**SEARCH**" obtemos 197 PEP. Selecionemos na caixa "*COUNTRY*" o Brasil e então o botão "*APPLY*" no final

## Instruções para pesquisar um PEP na base EPTIS Paulo R. da F. Santos

Fev/2018

da caixa. Resultaram apenas 12 PEP, nenhum acreditado (lembre-se que este número pode mudar conforme os provedores submetam as informações). Veja a Figura 4 seguinte.

| guro   http:                      | ://www.eptis.bam.de,                   | /eptis/WebSearch/main?lastSearchTerm=dri                                   | nking+AND+water&searchTerm=drinki                          | ng+AND+water&facetCounti | ry=br&facetButton=true                      | <u> </u>                                            |
|-----------------------------------|----------------------------------------|----------------------------------------------------------------------------|------------------------------------------------------------|--------------------------|---------------------------------------------|-----------------------------------------------------|
| pt                                | 'is                                    | LANGUAGE: ENGLI                                                            | SH 👤                                                       |                          |                                             | Bandesanstati fi<br>Materialforschu<br>und -prüfung |
| Searc                             | h a Proficier                          | ncy Testing (PT) scheme i                                                  | n the database                                             |                          |                                             |                                                     |
| Your sea                          | arch filters: 🔇 Br                     | razil                                                                      |                                                            |                          |                                             | C, JEARCH REJET                                     |
| COUNTRY →      A TESTING FIELDS → |                                        |                                                                            |                                                            | LDS <del>v</del>         | 🚸 PRODUCT GROUPS 🗸                          | ✓ ACCREDITATION -                                   |
| ID                                | COUNTRY                                | PT PROVIDER                                                                | ← Pr                                                       | Page 1 of 1 PT SCHEME    | (Hits 1 to 12 of 12) Next →                 | LAST CHANGED                                        |
| 0936                              | Brazil                                 | <b>Q</b> Companhia de Saneamento Básico do Estado de São Paulo -<br>Sabesp |                                                            | PEP-TOQ SAB              | IESP - Drinking Water                       | 2014-03-31                                          |
|                                   | PT name<br>Product groups<br>Test item |                                                                            | (PEP-TOQ SABESP - Drinking<br>(Water)<br>(Water, drinking) | g Water)                 |                                             |                                                     |
|                                   |                                        | O Dada Matralágica DS                                                      |                                                            |                          | rial Program Posticidos in Drinking Water   | 2011-12-19                                          |
| 35037                             | Brazil                                 | Kede Metrologica K5                                                        |                                                            |                          | nar i fografi i esticides il britking water | 2011/12/15                                          |

Figura 4: Tela com a pesquisa de PEP para água potável (drinking AND water) no Brasil

7) Observe os 5 rótulos dos botões existentes na Figura 4 na linha acima dos PEP resultantes da pesquisa e destacados na Figura 5 abaixo

| ID CO | UNTRY | PROVIDER PT SCH | IEME LAST CHANGED |
|-------|-------|-----------------|-------------------|
|-------|-------|-----------------|-------------------|

Figura 5: Destaque dos rótulos dos botões da figura 4

A coluna "**ID**" contêm o número de identificação único de cada PEP. A coluna "*COUNTRY*" contêm o país da organização de cada PEP. A coluna "*PT PROVIDER*" contêm o nome do provedor responsável pelo PEP. A coluna "*PT SCHEME*" contêm o nome dos PEP e a coluna "*LAST CHANGED*" contêm a data da última alteração das informações do PEP na base EPTIS. Pressionando cada um deste botões se consegue arrumar os PEP em ordem crescente ou decrescente de acordo com a propriedade correspondente ao rótulo.

Experimente, por exemplo, na tela do computador clicar nos botões "*ID*" e depois no botão "*LAST CHANGED*" e veja o que acontece depois de cada clique.

8) Também podemos fazer uma consulta na base EPTIS para encontrar um PEP, por exemplo, através do seu número de identificação, *ID*, ou pela norma de um ensaio, ou pelo método de medição, etc.

O parâmetro da consulta deve ser digitado na caixa de pesquisa ser feita digitando-se o "*ID*" de um PEP, ou a norma de um ensaio, por exemplo, digite na caixa "ABNT 6601" e clique no botão "**SEARCH**". Você obterá mais de 100 PEP.

9) Repita a pesquisa digitando ABNT *AND* 6601 e clique no botão "**SEARCH**". Você obterá o resultado mostrado na Figura 6 abaixo.

| iro https://www.eptis.bam/ | .de/eptis/WebSearch/main?lastSearchTerm=AB | NT+6601&searchTerm=ABNT+and+6601&newSearch=newSearch    |                                                                 | -                              |
|----------------------------|--------------------------------------------|---------------------------------------------------------|-----------------------------------------------------------------|--------------------------------|
| ptis                       | LANGUAGE: ENGLISH                          |                                                         |                                                                 | BAI                            |
| earch a Proficien          | cy Testing (PT) scheme in the              | 2 database                                              |                                                                 |                                |
|                            |                                            | ▲ TESTING FIELDS -                                      | 🕴 PRODUCT GROUPS 🗸                                              | ✓ ACCREDITATION -              |
| D                          | PT PROVIDER                                | PT SCHEME                                               |                                                                 | LAST CHANGED                   |
| 1140 Brazil                | Q Programa de Ensaios de Proficiên         | acia do Inmetro (PEP-Inmetro)   Motor and Vehicle Profi | iciency Testing Program [Programa de Ensalos de Proficiência de | Velculos e Motores] 2018-02-08 |
| Related legislatio         | m or standard                              | (ISO 17043 ABNT NBR 6601 ABNT NBR 7024)                 |                                                                 |                                |
|                            |                                            |                                                         |                                                                 |                                |
|                            |                                            | ← Previous Page1of1(Hits1t                              | to 1 of 1) Next $\rightarrow$                                   |                                |

Figura 6: Resultado da pesquisa de PEP com o parâmetro "ABNT AND 6601"

Outras possibilidades são digitar na caixa de pesquisa o nome de um item de ensaio, a propriedade medida ou o método de ensaio, sempre lembrando de empregar os operadores da álgebra booleana *AND* ou *OR*.